Donnerstag, 20. Oktober 2016

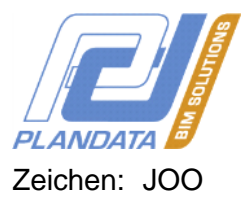

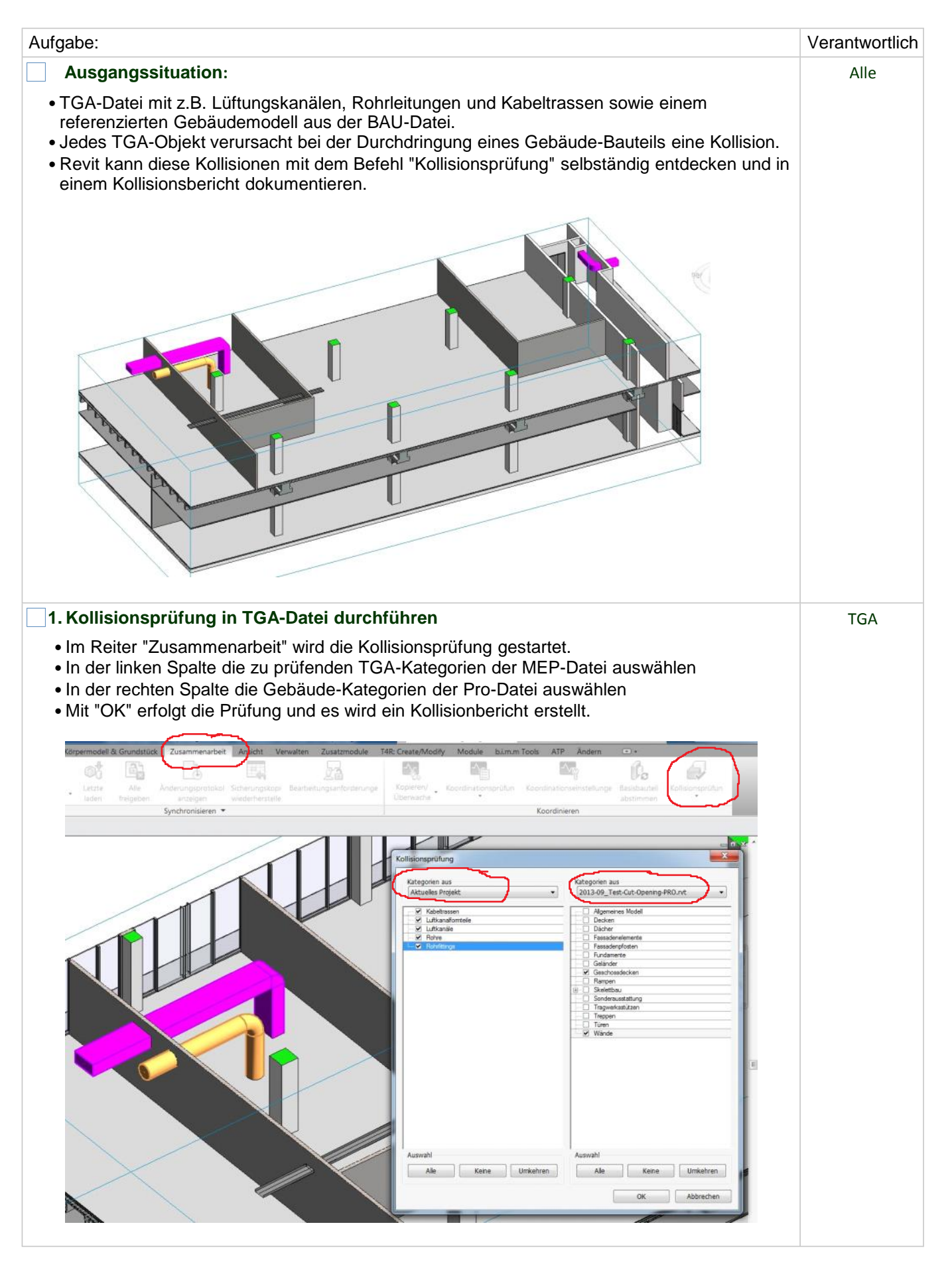

Donnerstag, 20. Oktober 2016

Zeichen: JOO

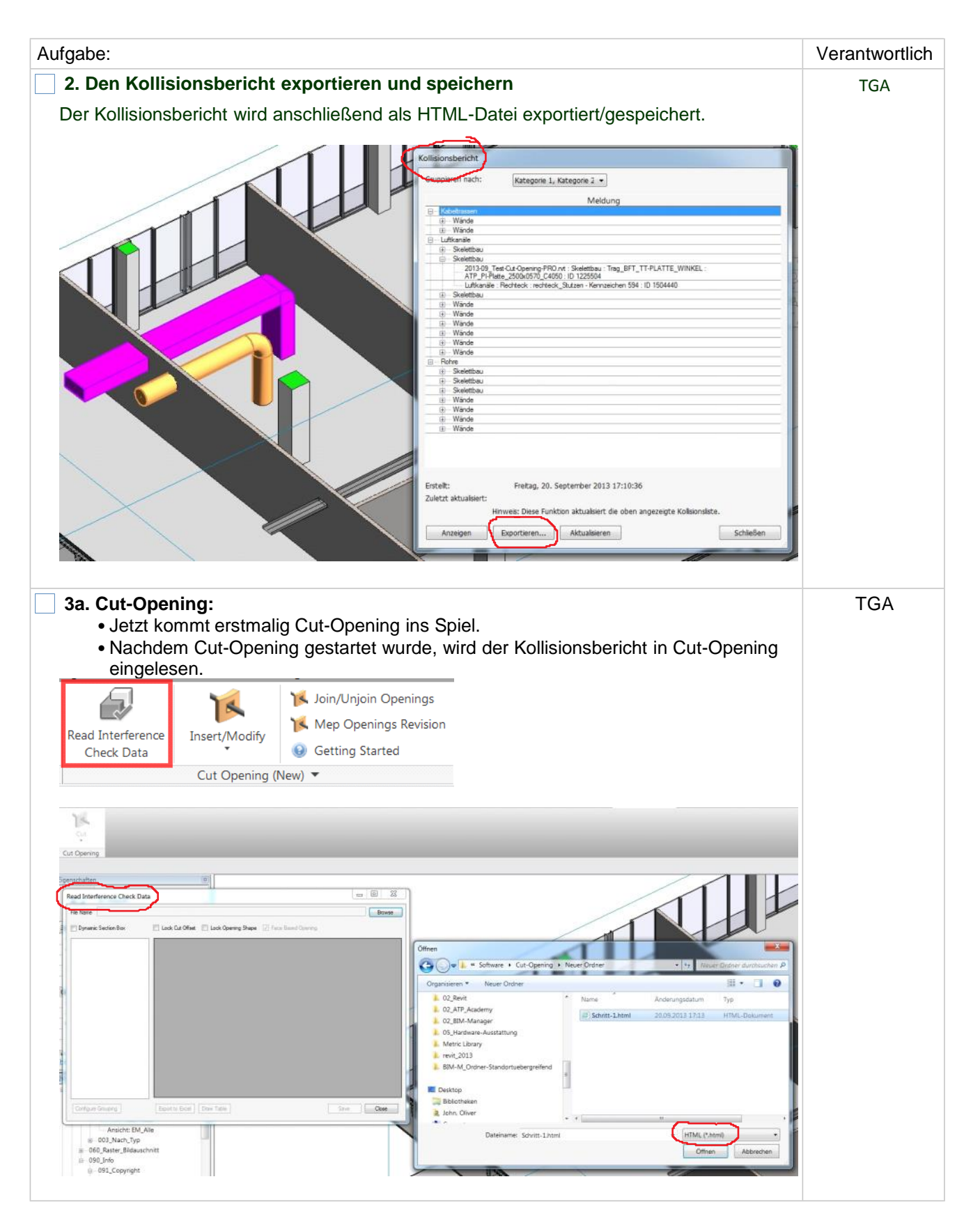

Donnerstag, 20. Oktober 2016

Zeichen: JOO

| Aufgabe:                                                                                                    | Verantwortlich |
|----------------------------------------------------------------------------------------------------|----------------|
| <ul> <li>3b. Cut Opening:</li> <li>Das Programm versieht nun alle Kollisionspunkte mit einem Durchbruch</li> <li>Die Durchbrüche können in diesem Menü beliebig geändert oder auch belassen werden</li> <li>Da Durchbrüche in der Regel größer als die durchdringenden Bauteile sind, kann der sogenannte "Cut Offset" bei der Bemessung berücksichtigt werden.</li> <li>Änderungen können für einzelne oder auch mehrere Durchbrüche übernommen werden</li> <li>Es besteht die Möglichkeit nach z.B. Ebenen, Gebäudebauteil, Kategorien, usw. zu filtern</li> <li>Durch Markierung eines oder mehrerer Durchbrüche in der Tabelle lassen sich diese auch im Datenmodell anzeigen.</li> <li>Die Daten werden abschließend in einer XML-Datei im Projektverzeichnis gespeichert. Diese Datei enthält alle erforderlichen Durchbruchs-Informationen wie z.B. Position, Form, Größe, Verursacher, usw</li> <li>Für die weiteren Schritte muss die Existenz dieser Datei der "Gruppe BAU" offiziell mitgeteilt werden.</li> </ul>                                                                                                    | TGA            |
|                                                                                                    |                |
| 18                                                                                                    |                |
| * Cut Opening                                                                                                    |                |
| Read Interference Check Data                                                                                                    |                |
| Re Name Driddenich (Jill Manger Schwarz Cut Opening Neuer Onter Schwarz Cut Opening Neuer Onter Schwarz Cut Opening Neuer Cut Opening Neuer Cut Opening Neue |                |
| Category To     Server Vendedon     Category To     Insulation     Category To     Insulation     Category To     Insulation     Category To     Insulation     Category To     Insulation     Category To     Insulation     Category To     Insulation     Category     Category     To     To     Category     To     To     To     To  To     To     T        |                |
| Production     Contraction     Contractio      |                |
| Holzenski Subarn     Halpunki Kabelhassen Diarnal Cale Trey 1504200 Windle 0 Koletossen mil Formskilan 450 mms/100 mma 2 Fectorgie 0.1     Holzenski Lufkonale norteck, Subarn 1504270 Windle 0 Roteck: 1000,550 27     Holzenski Lufkonale norteck, Subarn 1504270 Windle 0 Roteck: 1000,550 27                                                                                                    |                |
| Boltziki kulturiki utkanile enteksi sutum 150019 interes utkanili u rectaski utkanili u rectaski utkanili u rectaski utkanili u rectaski utkanili u rectaski utkanili u rectaski sutum 150014 Winde 0 Rectaski Statum 150014 Urectaski utkanili u rectaski sutum 150044 Winde 0 Rectaski Statum 150014 Urectaski utkanili u rectaski sutum 150044 Winde 0 Rectaski Statum 150014 Urectaski utkanili u rectaski sutum 150044 Winde 0 Rectaski Statum 150014 Urectaski utkanili u rectaski sutum 150044 Urectaski utkanili u rectaski sutum 150044 Urectaski utkanili u rectaski sutum 150044 Urectaski utkanili u rectaski sutum 150044 Urectaski utkanili u rectaski utkanili u rectaski sutum 150044 Urectaski utkanili u rectaski sutum 150044 Urectaski utkanili u rectaski utkanili u rectaski utkanili u rectaski utkanili u rectaski utkanili utkanili utkani      |                |
| G         National         Lothicanale         nettexts, Satzan         150/2144         Wande         0         Restratest         500/200         IV         Pectangle         0.05           Nutrice         Laficanale         nettexts, Satzan         150/2144         Wande         0         Restratest         500/200         IV         Pectangle         0.05           Nutrice         Laficanale         nettexts, Satzan         150/2111         Wande         0         Restratest         500/500         IV         Pectangle         0.05                                                                                                    |                |
| Maßpunkt         Rohme         Stakt schwarz DIN EN 10220         1503421         Wande         0         Rohnspen         150 mma         IV         Pound         0           Naßpunkt         Rohme         Stakt schwarz DIN EN 10220         1500/855         Wande         0         Rohnspen         500 mma         IV         Pound         0                                                                                                    |                |
| Nulpunde         Rohve         Staffschmaz DIN EN 10220         1503655         Wande         0         Rufnpon         S50 mma         IZ         Pound         0           Nulpunde         Rohve         Staffschmaz DIN EN 10220         1503647         Wande         0         Rohrspon         600 mma         IZ         Pound         0                                                                                                    |                |
| 20 Configure Grouping Epost to Scote Onew Table Save Close                                                                                                    |                |
| © 00 Jritem                                                                                                    |                |
| Coll_EM_Gechose     Coll_EM_Gechose     Coll_EM_Gechose     Coll_EM_Gechose     Coll_EM_Ale     Coll_EM_Ale     Coll_Ed_State Bildaucholt     Coll_Copyright     Coll_Copyright     Coll_Echonarischt: Benennung     Coll_Echonarischt: Benennung                                                                                                    |                |
| 4. Durchbruchsangaben im Gebäudemodell übernehmen                                                                                                    | Gruppe Bau     |
| Einlesen der XML-Datei mittels Cut Opening                                                                                                    |                |
|                                                                                                    |                |
| Join/Unjoin Openings                                                                                                    |                |
| Mep Openings Revision                                                                                                    |                |
| Insert/Modify                                                                                                    |                |
| Getting Started                                                                                                    |                |
| K Insert/Modify MEP Openings                                                                                                    |                |
| 15 Insert/Update Fire Dampers                                                                                                    |                |
| K Insert/Update Structural Openings                                                                                                    |                |
| Mit dem Befehl "Insert/Update Structural Openings" werden die Durchbrüche                                                                                                    |                |
| erstmalig im Gebäudemodell platziert.                                                                                                    |                |
| • Eine erneute Kollisionsprüfung würde nun keine Kollisionen mehr aufweisen, da es                                                                                                    |                |
| sich bei den Durchbrüchen tatsächlich um Löcher in Bauteilen handelt.                                                                                                    |                |

Donnerstag, 20. Oktober 2016

Zeichen: JOO

| Aufgabe:                                                                                                    | Verantwortlich |
|----------------------------------------------------------------------------------------------------|----------------|
| 5. Durchbruchskoordination                                                                                                    | Alle           |
| <ul> <li>Nun kann die gewohnte Durchbruchskoordination, geführt durch die Architektur, beginnen.</li> <li>Änderungen können sowohl in Cut Opening als auch direkt am Durchbruch erfolgen</li> <li>Veränderungen am Gebäude (Bauteile / Durchbrüche) oder auch den TGA-Gewerken werden durch Wiederholen der Schritte 1 bis 4 sofort für alle sichtbar, nachvollziehbar und auch dokumentiert.</li> <li>Die Durchbruchskoordination ist abgeschlossen, sobald eine wiederholte kollisionsprüfung keine Kollisionen mehr aufzeigt = Koordinierte Planung</li> </ul> |                |